Ejercicio:

Nubes:

1. Creamos unas cuantas elipses imaginando el contorno de la nube:

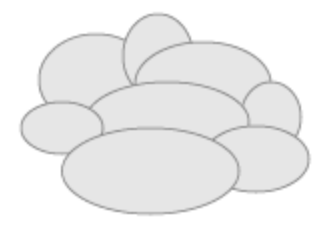

2. En el panel buscatrazos hacemos Alt + clic sobre el efecto **Añadir**, con todas las elipses seleccionadas.

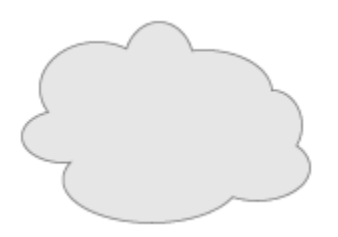

3. Ahora, le podemos aplicar degradado para darle efecto de volumen, y escalarla o deformarla para ajustarla al tamaño final.

Sol:

1. Dibujamos una estrella con puntas largas, y el relleno que tendrá el Sol.

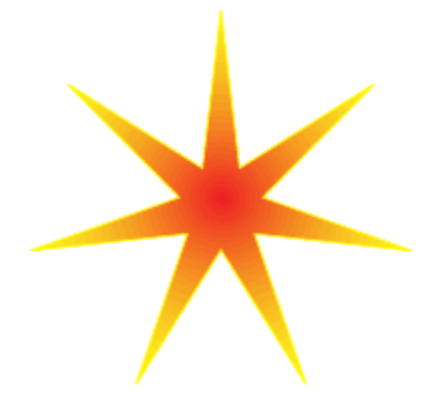

- 2. Sobre ella dibujamos dos círculos, el último un poco más pequeño.
- 3. Centramos los tres elementos, horizontal y verticalmente.

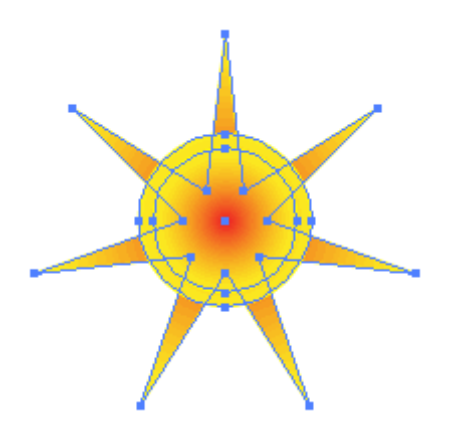

4. En el menú del panel **Buscatrazos**, elegimos **Crear forma compuesta**, con los tres elementos seleccionados.

- 5. Hacemos doble clic sobre la forma compuesta, para entrar en el grupo aislado.
- 6. Seleccionamos la mayor de las circunferencias.
- 7. En el panel **Buscatrazos**, escogemos el efecto **Restar área de forma**.

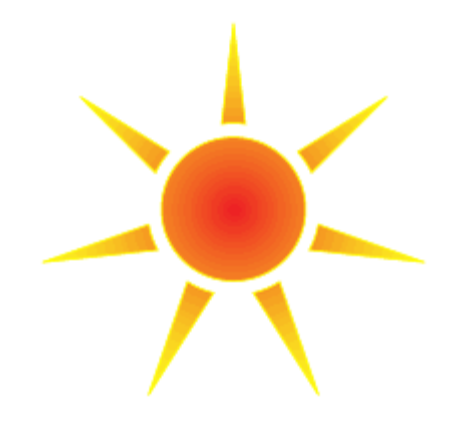